### パソコンからバージョンアップする方法

パソコンからのバージョンアップ方法は2通りあります。 . バージョンアップお知らせ機能を利用する方法(1~3ページ) . ホームページよりファイルをダウンロードする方法(4~7ページ) いずれかの方法でバージョンアップを実施してください。 AD-200NEに直接接続したパソコンから実施していただく必要があります。

## 🔔 【重要】 バージョンアップ中のご注意

- ・バージョンアップによる再起動中は、ひかり電話をご利用いただけません。
- ・ファームウェアのバージョンアップ中は、AD-200NEの電源を絶対に切らないで ください。回復不能な故障の原因となります。
- ・ファームウェアのバージョンアップ中はひかり電話はご利用いただけません。通話中の
   場合は、通話を終了してから、ファームウェアのバージョンアップを行ってください。

### . バージョンアップお知らせ機能を利用する方法

#### 1.Web設定画面に接続する

| about:b | lank - M | licrosoft | Internet Exp | olorer |       |
|---------|----------|-----------|--------------|--------|-------|
| 77イル(E) | 編集(E)    | 表示⊘       | お気に入り(A)     | ツール①   | ヘルプ(出 |
| (3 戻る・  | 0.0      | 3 3       | ₽検索 🛸        | お気に入り  | 🐨 >7- |
| アドレス(型) | http://r | nttsetup/ |              |        |       |

### 2.Web設定画面にログインする

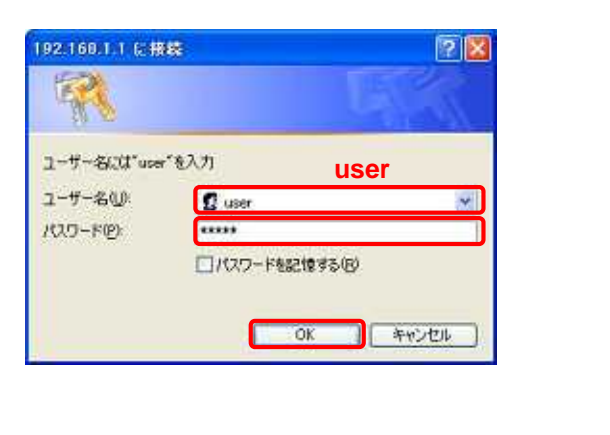

パソコンとAD-200NEがLANケーブルで直接接続 されていることを確認し、 パソコンのWebプラウザのURL欄に 「http://ntt.setup/」もしくは「192.168.1.1」 を入力します。

「ntt.setupに接続」が表示されます。 「ユーザ名」に「user」と入力し、 「パスワード」に初期設定時に設定した 管理者パスワードを入力し、「OK」を クリックします。

#### 3. ログイン後の表示画面を確認する 【AD-200NEの初期設定が実施済みの場合】 Web設定画面が表示される

| 🕐 NTT                                      | [ひかり電話共通設定]          |           |   |
|--------------------------------------------|----------------------|-----------|---|
| 電話設定<br>(違訳して(だれい)                         | 【ひかり電話設定】<br>音声優先モード | なし -      |   |
| 無線LAN設定<br>(違訳してください) ・                    | 優先着信ボート              | 無効        | * |
| 詳細設定<br>(選択してください) ・                       | 「設定」変更前に戻す           |           |   |
| メンテナンス<br>(選択してください)                       |                      | トップページへ戻る |   |
| 情報<br>(遅狭してください) ・<br>メニューー覧               |                      |           |   |
| このボタンをクリックして設定を<br>登録します。(本務品を再起動<br>します。) |                      |           |   |
| 開ける                                        |                      |           |   |

#### 【AD-200NEの初期設定が未実施の場合】 初期設定画面が表示される

| [管理者バスワードの初期設定                                                                               | 2                                                                                         |
|----------------------------------------------------------------------------------------------|-------------------------------------------------------------------------------------------|
| 本商品は、第三者による不意の<br>理者バスワードを入力してはじゅ<br>スワードに使用できるのは半角!<br>す。<br>※本商品を設定するためのバフ<br>スワードではありません。 | アクセスや設定変更を防止するため、管<br>りてアクセスできるようになっています。バ<br>英数字、ハイブノ、アノダースコアのみで<br>Rワードです。プロバイダから提供されるバ |
| 【管理者バスワードの初期設定                                                                               | È)                                                                                        |
| バスワード<br>バスワード再入力                                                                            |                                                                                           |
| (BE)                                                                                         |                                                                                           |

AD-200NEの設定画面にログインするための パスワードを「パスワード」欄、 「パスワード再入力」欄に入力し、「設定」を クリックします。

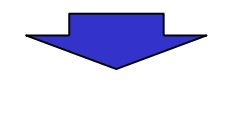

「ファームウェア更新」をクリックする 4

| 4.「ファーム                                                                                                    | ムウェア更新」をクリックする                                                                                                    | :<br>:                                                                           |
|----------------------------------------------------------------------------------------------------|----------------------------------------------------------------------------------------------------|----------------------------------------------------------------------------------|
| <b>(</b> )                                                                                                    | [ファームウェア更新]                                                                                                    | :                                                                                |
| 使気動定           電磁動定         -           電磁しANG空         -           電磁しANG空         -           電磁しANG空         -           電磁しANG空         -           電磁しANG空         -           電磁しANG空         -           電磁しANG空         -           ご ( 磁和してくだきいり)         -           メンテナンス         -           ( 磁和してくだきいり)         -           メンテナンス         -           ( 磁和してくだきいり)         -           メニュー気         -           ( 磁和します。)         -           ( 国田)         -           ( 国田)         - | 【現在のバージョン】         現在のバージョン】         現在のバージョン】         現在のバージョン】         東のファームウェアパーション         メンベ         【ファームウェアアパール         摩班         アッームウェアファイル         夏斯         アッームウェア更新種別         ・ 手助更新         文時更新時間         医酸ア・ノウェア更新時間         (夏夏)         【手動アップラート】         アームウェア更新情報         東新をパーシップに更新する場合は(ファームウェア)         更新通路での、         夏町福館         ファームウェア更新情報         夏町福館         ファームウェア更新情報         夏町福館         ファームウェア更新         夏町福館         ファームウェア更新         夏町福館         ファームウェア更新         夏町福館         ファームウェア更新 | 「メンテナンス」のプルダウンメニューから<br>「ファームウェア更新」を選択し、<br>【手動アップデート】欄の「ファームウェア更新」<br>をクリックします。 |
|                                                                                                    | ファームウェアの最新バージョン取得中…しばらくお待ちください                                                                                                    | ファームウェアをダウンロード中は、左記の画面が表示<br>されます。                                               |

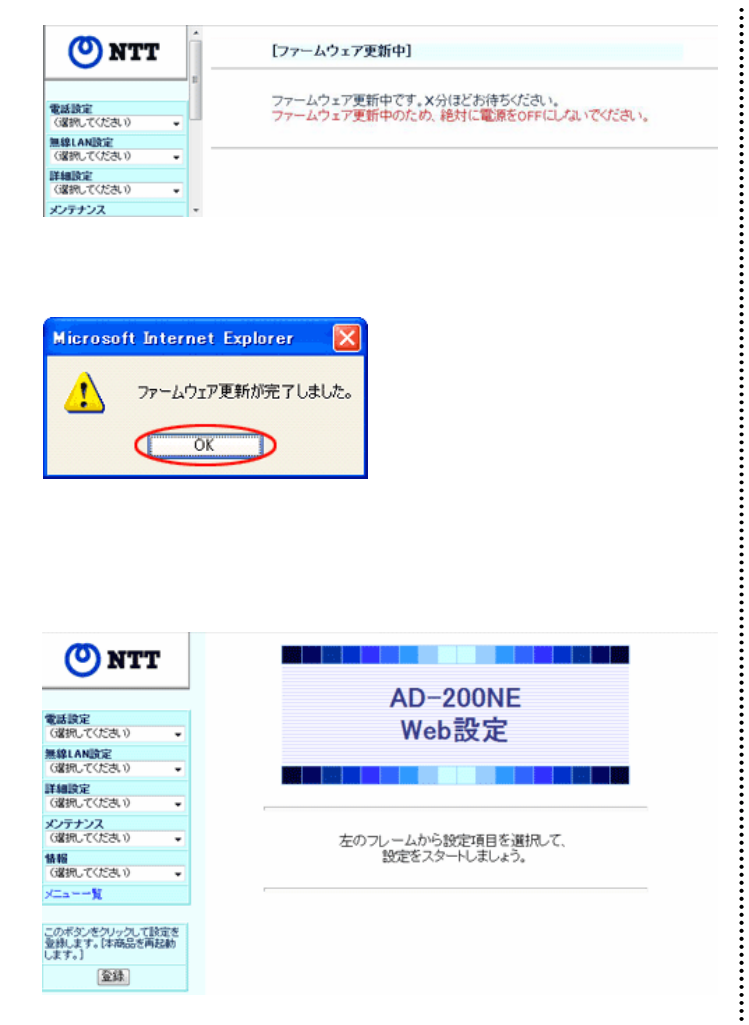

5.「OK」をクリックする

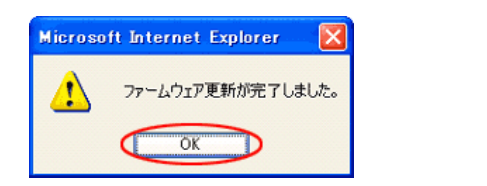

6. 完了画面を確認する

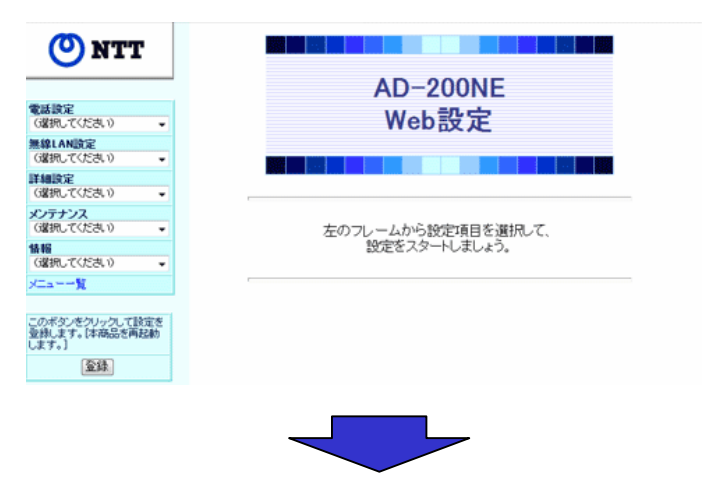

以上でバージョンアップは完了です

ファームウェアをダウンロード後は、本商品の 再起動が始まり、左記の画面に切り替わります。

### . ホームページよりファイルをダウンロードする方法

1.ホームページにアクセスする

【AD-200NEバージョンアップ用ホームページ】 http://www.ntt-west.co.jp/kiki/download/flets/ad200ne/index.html

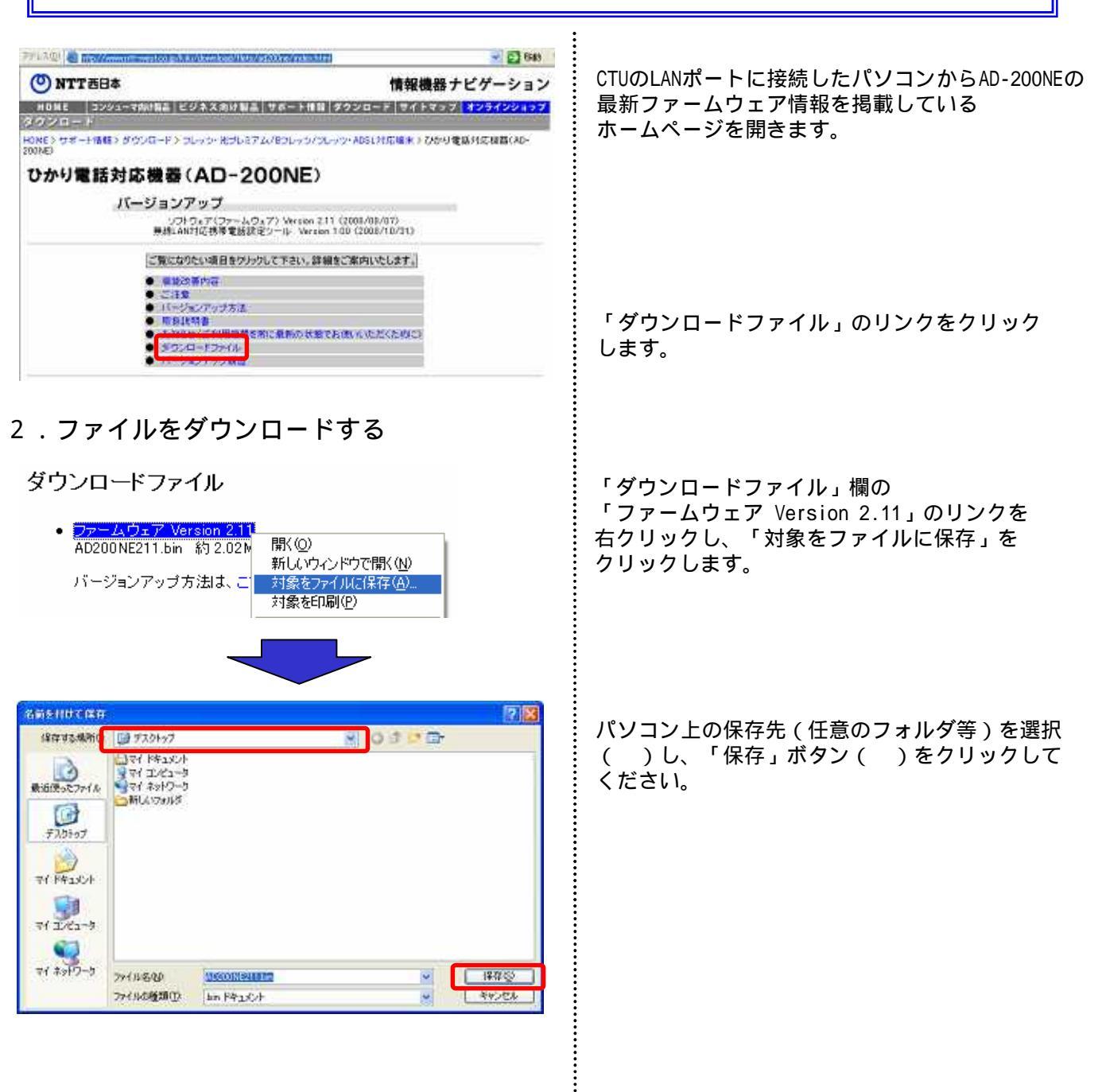

:

### 3.Web設定画面に接続する

| 771N(E) | 編集(E)    | 表示①       | お気に入り(A) | ツール①  | ヘルプ(出                   |
|---------|----------|-----------|----------|-------|-------------------------|
| (3 戻る・  | 0 .      | 3         | 🔎 検索 🔮   | お気に入り | <b>S</b> y <del>j</del> |
| アドレス(型) | http://n | tt.setup/ |          |       |                         |

### 4.Web設定画面にログインする

| 192.160.1.1 に接続 | 2                       |
|-----------------|-------------------------|
| 1               | La Carlos               |
| 1-7-8001"uper"8 | <sup>入力</sup> 「user」と入力 |
| ユーザー名心          | 🖸 user 📉                |
| 129-50          |                         |
|                 | □パスワードを記憶する(12)         |
|                 | 機器設定用パスワードを入力           |
|                 | OK キャンセル                |
| 1.1             |                         |

クリック

ログイン後の表示画面を確認する
 【AD-200NEの初期設定が実施済みの場合】
 Web設定画面が表示される

| 🕐 NTT                                                            | [ひかり電話共通設定]                     |              |  |
|------------------------------------------------------------------|---------------------------------|--------------|--|
| 電話設定<br>(選択して(ださい) ・<br>W 101 A M TOTE                           | 【ひかり電話設定】<br>音声優先モード<br>優先着信ボート | なし -<br>無効 - |  |
| <ul> <li>(違択してください)</li> <li>詳細説定</li> <li>(違択してください)</li> </ul> | 酸定 変更前に戻す                       |              |  |
| メンテナンス<br>(遅初してください) ・                                           |                                 | トップページへ戻る    |  |
| ####<br>(選択して(ださい) ・<br>メニューー覧                                   |                                 |              |  |
| このボダンをクリックして設定を<br>登録します。(本商品を再起動<br>します。)<br>登録                 |                                 |              |  |
| () 100                                                           |                                 |              |  |

#### 最新ファームウェアをダウンロードしたパソコン をAD-200NEのLANポートに接続します。 パソコンのWebブラウザのURL欄に

「http://ntt.setup/」もしくは「192.168.1.1」 を入力します。

「ntt.setupに接続」が表示されます。 「ユーザ名」に「user」と入力し、 「パスワード」に初期設定時に設定した 管理者パスワードを入力し、「OK」を クリックします。

「ダウンロードファイル」のリンクをクリック します。

#### 【AD-200NEの初期設定が未実施済みの場合】 初期設定画面が表示される

| [管理者バスワードの初期設定]                                                                                                    |
|----------------------------------------------------------------------------------------------------|
| 本商品は、第三者による不意のアクセスや設定変更を防止するため、管<br>理者バスワードを入力してはじめてアクセスできるようになっています。バ<br>スワードに使用できるのは半角英数字、ハイアン、アンダースコアのみで<br>す。<br>※本商品を設定するためのバスワードです。プロバイダから提供されるバ<br>スワードではありません。 |
|                                                                                                    |
| 【管理者バスワードの初期設定】                                                                                                    |
| 【管理者バスワードの初期設定】                                                                                                    |
| 【管理者バスワードの初期設定】<br>バスワード<br>バスワード再入力                                                                                                    |

AD-200NEの設定画面にログインするための パスワードを「パスワード」欄、 「パスワード再入力」欄に入力し、「設定」を クリックします。

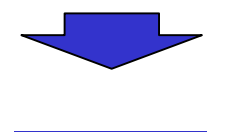

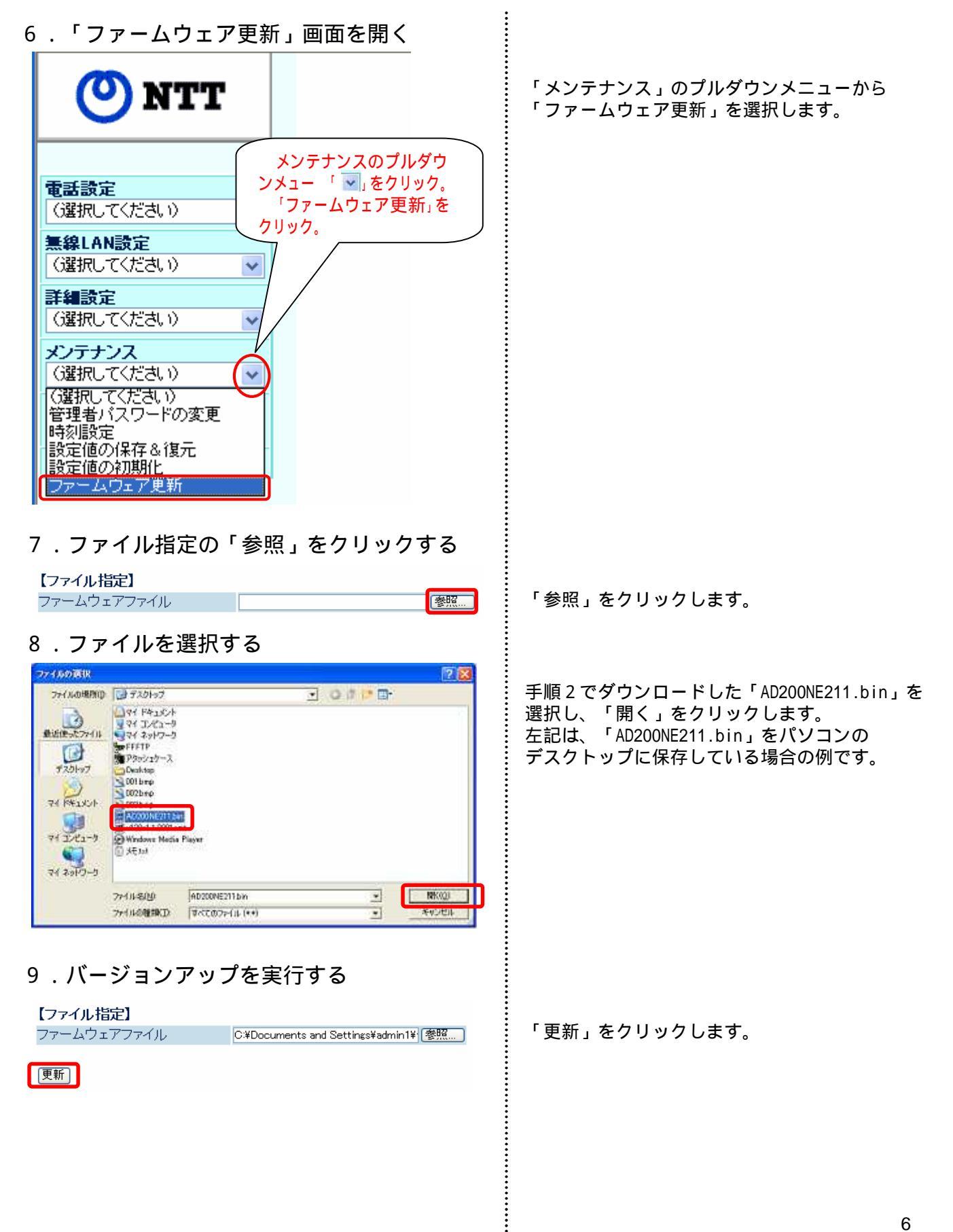

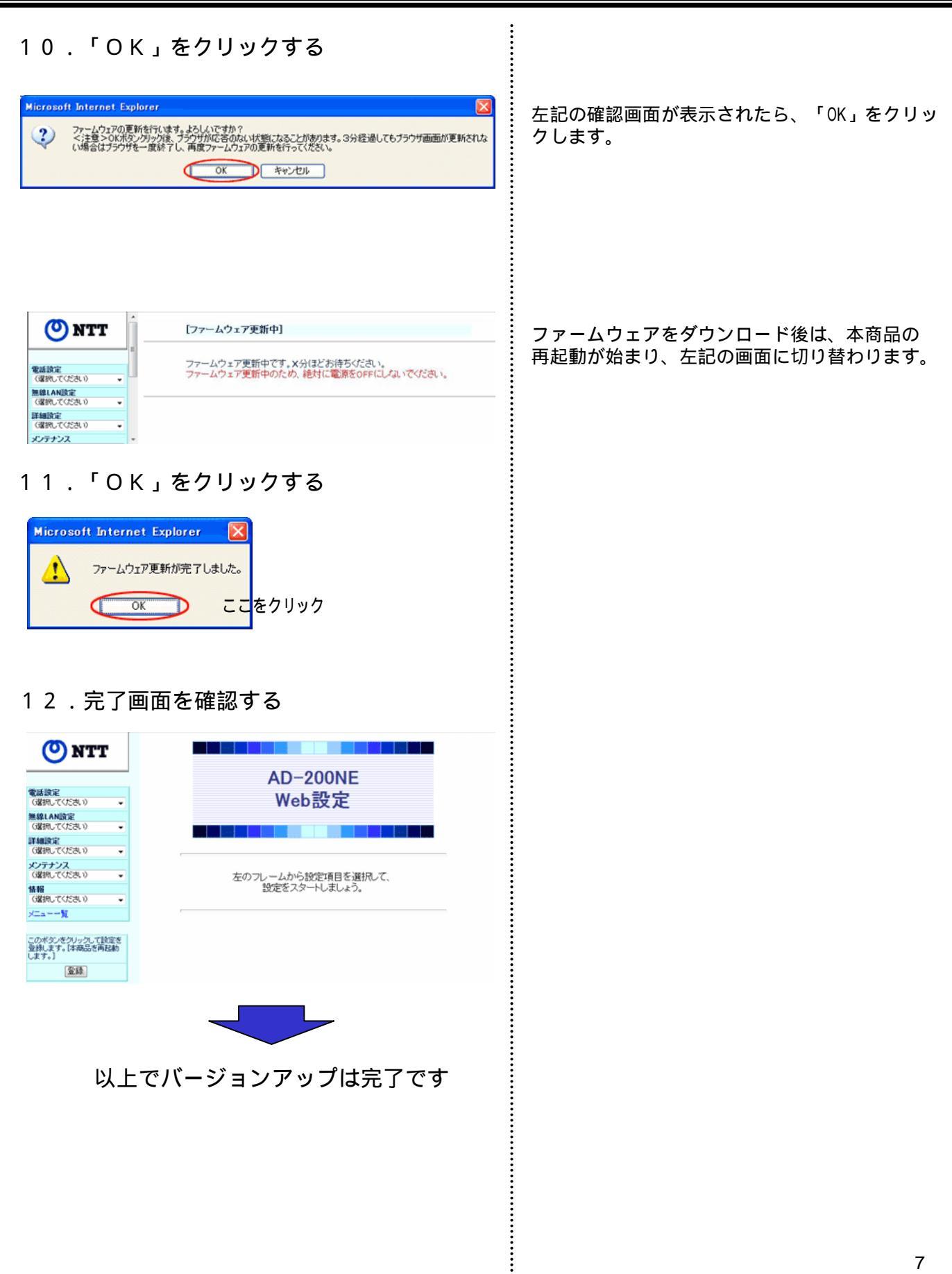